# 一、学生申请电子发票流程

1. 登陆学习系统,打开缴费发票---->缴费查询,可以看到自己的缴费记录

| 田 课程学习         | ¢ | 44 首页  | <b>数表查问 O</b> |                            |      |      |        |      |      |      |            |      |        |        |      | ⇒ ≡      |
|----------------|---|--------|---------------|----------------------------|------|------|--------|------|------|------|------------|------|--------|--------|------|----------|
| □ 建眼镜公         | , | 个人做费信息 | 1             |                            |      |      |        |      |      |      |            |      |        |        |      |          |
| LL2 WHERE I'V' |   |        | 报名号           | 订单号                        | 交费方式 | 发展尾号 | 发生时间   | 扣房金额 | 交勝金額 | 应交费用 | 交應时间       | 勝用代码 | 付款方式   | 实际支付金额 | 发展状态 | 操作       |
| 田 秋劳信息         | ¢ | 1      | 16103408      | 70930016134200120171228154 | 线下微震 |      | 2018群  |      | 1200 |      | 2017-12-28 | 学員   | 一次撒一学期 |        | 可申请  | [申请电子发票] |
| □ 法漂成绩         | ¢ | 2      | 16103408      | 70930016134200120170609185 | 线下图曲 |      | 201768 |      | 1200 |      | 2017-06-09 | 学書   | 一次微一学期 | 1200   | 可由请  | [申请电子发票] |
| m #5/88        |   | 3      | 16103408      | 70930016134200120170117155 | 线下密展 |      | 2017番  |      | 1200 |      | 2017-01-17 | 学费   | 一次缴一学期 | 1200   | 可申请  | [申请电子发票] |
| C - 55 m 0     |   | 4      | 16103408      | 00930016142000320160908115 | 线下微震 |      | 201688 |      | 1200 |      | 2016-09-08 | 学書   | 一次撒一学期 | 1200   | 可申请  | [申请电子发展] |
| 田 作业练习         | < |        |               |                            |      |      |        |      |      |      |            |      |        |        |      |          |
| 田 登记表打印        | ¢ |        |               |                            |      |      |        |      |      |      |            |      |        |        |      |          |
|                |   |        |               |                            |      |      |        |      |      |      |            |      |        |        |      |          |
| □ 任务提端         | < |        |               |                            |      |      |        |      |      |      |            |      |        |        |      |          |
| 田 毕业设计         | ¢ |        |               |                            |      |      |        |      |      |      |            |      |        |        |      |          |
| 田 紫表发展         |   |        |               |                            |      |      |        |      |      |      |            |      |        |        |      |          |
| -              | 1 |        |               |                            |      |      |        |      |      |      |            |      |        |        |      |          |
| STOC MEN       |   |        |               |                            |      |      |        |      |      |      |            |      |        |        |      |          |
|                |   |        |               |                            |      |      |        |      |      |      |            |      |        |        |      |          |
|                |   |        |               |                            |      |      |        |      |      |      |            |      |        |        |      |          |
|                |   |        |               |                            |      |      |        |      |      |      |            |      |        |        |      |          |
|                |   |        |               |                            |      |      |        |      |      |      |            |      |        |        |      |          |

2. 在数据列表中最后一列"操作",可以点击"申请电子发票"链接,注意:这 里只有费用代码为"学费"的缴费记录才可申请电子发票,而且在缴费 48 个小时 后才能申请电子发票

| 发生时间  | 扣费金额 | 交费金额 | 应交费用 | 交费时间       | 费用代码 | 付款方式   | 实际支付金额 | 发票状态 | 操作       |
|-------|------|------|------|------------|------|--------|--------|------|----------|
| 2018春 |      | 1200 |      | 2017-12-28 | 学费   | 一次缴一学期 |        | 可申请  | [申请电子发票] |
| 2017秋 |      | 1200 |      | 2017-06-09 | 学费   | 一次缴一学期 | 1200   | 可申请  | [申请电子发票] |
| 2017春 |      | 1200 |      | 2017-01-17 | 学费   | 一次缴一学期 | 1200   | 可申请  | [申请电子发票] |
| 2016秋 |      | 1200 |      | 2016-09-08 | 学费   | 一次缴一学期 | 1200   | 可申请  | [申请电子发票] |

## 3.点击"电子申请"后,将会弹出一个框,会提示你申请电子发票后讲无法退费, 点击确认后方可继续申请电子发票,注意:确认后就默认学费不会退费了

|             | 交费方式 | 发票尾号 | 发生时间  | 扣费金额      | 交费金额               | 应交费用   | 交费时间       | 费用代码 | 付款方式   | 实际支付金额 | 发票状态 |
|-------------|------|------|-------|-----------|--------------------|--------|------------|------|--------|--------|------|
| 20171228154 | 线下繳费 |      | 2018春 |           |                    |        | 2017-12-28 | 学费   | 一次繳一学期 |        | 可申请  |
| 20170609185 | 线下繳费 |      | 2017秋 |           |                    |        | 2017-06-09 | 学费   | 一次缴一学期 |        | 可申请  |
| 20170117155 | 线下繳费 |      | 2017春 |           |                    |        |            | 学费   | 一次缴一学期 |        | 可申请  |
| 20160908115 | 线下缴费 |      | 2016秋 |           |                    |        | 2016-09-08 | 学费   | 一次繳一学期 |        | 可申请  |
|             |      |      |       | 申请电子发票后将无 | 法退费,确定申请吗<br>确定 取消 | 97<br> |            |      |        |        |      |

4.确认后,将会弹出一个框,提示你输入邮箱,如果你信息之前录入完整,输入 框内将会自动填入,如果没有自动填入,请填写一个邮箱,注意:这个邮箱将来 用来接收电子发票,一定要填写清楚,否则会收不到发票

| 电子发票信息确认 |            |             | - = × |
|----------|------------|-------------|-------|
|          | 接收电子发票的邮箱: | 361 <b></b> |       |
|          |            |             |       |
|          |            |             |       |
|          |            |             |       |
|          |            |             |       |
|          |            |             |       |
|          |            |             |       |
|          |            |             |       |
|          |            |             |       |
|          |            |             |       |
|          |            |             | 提交 关闭 |

5.邮箱填写后点击"提交"按钮,该条缴费记录的状态将变为"申请待审批",财 务老师将会每个月进行审批一次,具体审批时间请咨询 029-88202255

|     |      |      |            |      |        | 10000. |       |          |
|-----|------|------|------------|------|--------|--------|-------|----------|
|     |      |      |            |      |        |        |       |          |
|     |      |      |            |      |        |        |       |          |
| 费金额 | 交费金额 | 应交费用 | 交费时间       | 费用代码 | 付款方式   | 实际支付金额 | 发票状态  | 操作       |
|     | 1200 |      | 2017-12-28 | 学费   | 一次缴一学期 |        | 申请待审批 |          |
|     | 1200 |      | 2017-06-09 | 学费   | 一次缴一学期 | 1200   | 可申请   | [申请电子发票] |
|     | 1200 |      | 2017-01-17 | 学费   | 一次缴一学期 | 1200   | 可申请   | [申请电子发票] |
|     | 1200 |      | 2016-09-08 | 学费   | 一次缴一学期 | 1200   | 可申请   | [申请电子发票] |
|     |      |      |            |      |        |        |       |          |
|     |      |      |            |      |        |        |       |          |

6.财务处老师审批后,该条缴费记录的状态将变为"财务审核通过",接下来将会 自动生成电子发票,生成时间不定最快几分钟,最慢可能几个小时,请耐心等候。

| <u>^</u> | 一般要信息 |             |          |                            |      |      |                   |      |      |      |            |      |        |        |         |
|----------|-------|-------------|----------|----------------------------|------|------|-------------------|------|------|------|------------|------|--------|--------|---------|
|          | □ #号  |             | 报名号      | 订单号                        | 交票方式 | 发票尾号 | 发生时间              | 扣费金额 | 交费金额 | 应交费用 | 交票时间       | 费用代码 | 付款方式   | 实际支付金额 | 没票状态    |
| 1        | 70930 | 00161342001 | 16103408 | 70930016134200120171228154 | 线下歌舞 |      | 2018 <del>春</del> |      | 1200 |      | 2017-12-28 | 学表   | 一次缴一学期 |        | 财务审批通过  |
| 2        | 70930 | 00161342001 | 16103408 | 70930016134200120170609185 | 线下微震 |      | 2017秋             |      | 1200 |      | 2017-06-09 | 学费   | 一次缴一学期 | 1200   | 可申请     |
| 3        | 70930 | 00161342001 | 16103408 | 70930016134200120170117155 | 线下微器 |      | 2017奏             |      | 1200 |      | 2017-01-17 | 学费   | 一次缴一学期 | 1200   | 可申请     |
| 4        | 70930 | 00161342001 | 16103408 | 00930016142000320160908115 | 线下歌舞 |      | 20168k            |      | 1200 |      | 2016-09-08 | 学费   | 一次繳一掌期 | 1200   | 老表单不可申请 |

7.当该条缴费记录的状态将变为"电子发票开具成功",就可以登陆自己邮箱查收 电子发票

|    | 前列   | · 一般教査術 O |                            |      |             |       |      |      |      |            |      |        |        |          | ⇒ ≡      |
|----|------|-----------|----------------------------|------|-------------|-------|------|------|------|------------|------|--------|--------|----------|----------|
| ↑. | 人態要信 | 鹿         |                            |      |             |       |      |      |      |            |      |        |        |          |          |
|    |      | 报名号       | 订单号                        | 交费方式 | 发展尾号        | 发生时间  | 扣裁金额 | 交费金额 | 应交费用 | 交费时间       | 農用代码 | 付款方式   | 实际支付金额 | 发展状态     | 操作       |
| 1  |      | 16103408  | 70930016134200120171228154 | 线下缴费 | 8ab2822a722 | 2018春 |      | 1200 |      | 2017-12-28 | 学费   | 一次缴一学期 |        | 电子发票开具成功 | [重新申请发票] |
| 2  |      | 16103408  | 70930016134200120170609185 | 线下敏震 |             | 2017秋 |      | 1200 |      | 2017-06-09 | 学费   | 一次缴一学期 | 1200   | 可申请      | [申请电子发票] |
| 3  |      | 16103408  | 70930016134200120170117155 | 线下缴费 |             | 2017毐 |      | 1200 |      | 2017-01-17 | 学费   | 一次戀一学期 | 1200   | 可申请      | [申请电子发票] |
| 4  |      | 16103408  | 00930016142000320160908115 | 线下微震 |             | 2016秋 |      | 1200 |      | 2016-09-08 | 学费   | 一次繳一等期 | 1200   | 老表单不可申请  |          |
|    |      |           |                            |      |             |       |      |      |      |            |      |        |        |          |          |
| 8  | •    | 下面        | 是申请成                       | 功后(  | QQ 邮        | 箱接    | 收电   | 已子发  | 支票的  | 展示         | ,可以  | 以在线    | 预览利    | 叩下载      |          |

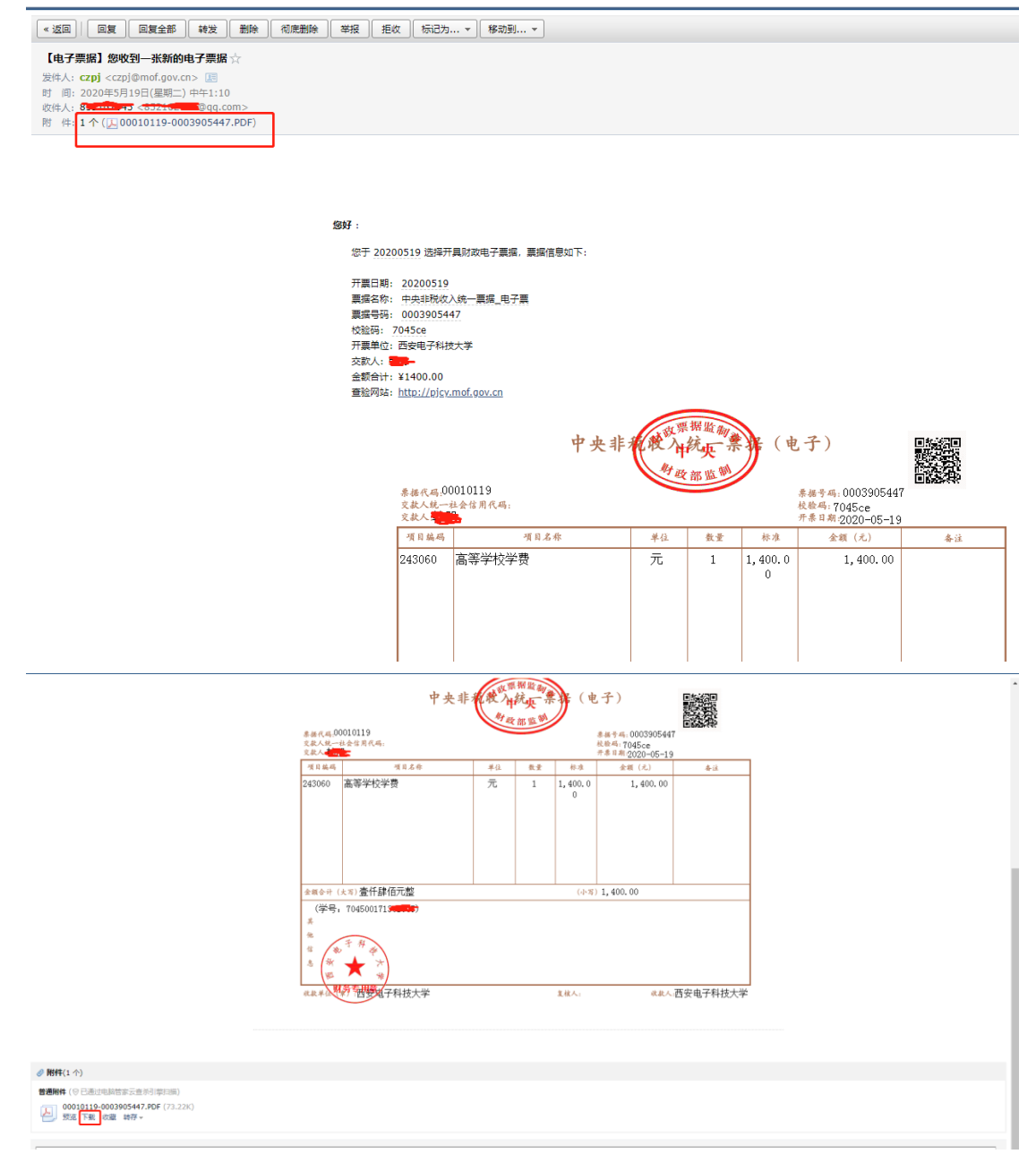

9.关于重新申请电子发票,如发现电子发票信息错误,可以重新申请电子,申请 后需要财务老师审核,具体审核流程和材料请咨询 029-88202255,审核完成后原 电子发票将作废,流程和上述申请流程差不多,故不在赘述。

二、管理平台电子发票审核流程

1. 管理平台电子发票菜单在账务管理---->学生个人账务---->电子发票管理

| an seisneis      |                     |             |               |            |         |              |       |          |         |            | ababi 🗮 💷 👘       | a. 3800                  |
|------------------|---------------------|-------------|---------------|------------|---------|--------------|-------|----------|---------|------------|-------------------|--------------------------|
| NET-RUNDTE       |                     |             |               |            |         |              |       |          |         |            | Zingiy witerat* 0 | <ul> <li>1801</li> </ul> |
| 🙆 ኅሊውሬ 🔍 📢       | 44 前页 电子发展管理        | 20          |               |            |         |              |       |          |         |            |                   | ⇒ ≡                      |
| ● 損生管理 〈         | () #8:              | et material |               | m.         | ● 新井石倉: |              | 发展状态: | ~        |         |            | 0 #8              | 0.88                     |
| 合 教务管理           | 家河中心:               | ✓ 服务专业:     |               | ▼ 雇次:      | ~       |              |       |          |         |            |                   | 0                        |
| ★ 学舗管理 く         | 1. 松果来秋雨注 1. 泉出     |             |               |            |         |              |       |          |         |            |                   |                          |
| G7 考劳管理 <        |                     | 10.5        | <b>你是今</b> 55 | 依要され日      | 宗義王文    | <b>设置</b> 分本 | 入工任度  | 22000    | 探察会议    | <b>E</b> 7 | 招作                |                          |
|                  | 1 703400170181007   | 別文件         | 1000          | 2020-05-17 | 2018c   | 不可开具         | 2017c | 江西端昌学习中心 | 会计电算化   | 高記令        | 可由波               |                          |
|                  | 2 710100171281025   | 伍姆姆         | 1400          | 2020-05-15 | 2019c   | 不可开具         | 2017q | 江西代田学习中心 | 会计与审计   | 海記寺        | 可由纳               |                          |
| 田 学习中心帐务 《       | 3 710100171281025   | 伍婷婷         | 1400          | 2020-05-15 | 2018q   | 不可开具         | 2017q | 江西代阳学习中心 | 会计与审计   | 高起专        | 可申请               |                          |
| 田学生个人帐务 ~        | 4 710100181221043   | 王小亮         | 1200          | 2020-05-15 | 2020c   | 可开具          | 2018q | 江西七相掌习中心 | 计算机应用技术 | 商記号        | 不可申请              |                          |
| 电子发展管理           | 5 710100181221043   | 王小亮         | 1200          | 2020-05-15 | 2019q   | 可开具          | 2018q | 江西弋阳学习中心 | 计算机应用技术 | 海記专        | 不可申请              |                          |
| 学生徽晋明细           | 6 🗌 710100181301028 | 夏海苗         | 1200          | 2020-05-15 | 2020c   | 可开具          | 2018q | 江西代旧学习中心 | 机电一体化技术 | 高起专        | 不可申请              |                          |
| 学生缴费记录详单         | 7 🗌 710100181301028 | 夏海燕         | 1200          | 2020-05-15 | 2019q   | 可开具          | 2018q | 江西代昭学习中心 | 机电一体化技术 | 商記寺        | 不可申請              |                          |
| 学生应交费用详单         | 8 710100181221055   | 脱古样         | 1200          | 2020-05-15 | 2020c   | 可开具          | 2018q | 江西弋阳学习中心 | 计算机应用技术 | 高起专        | 不可申请              |                          |
| 毕业生费用结算          | 9 🗌 710100181221045 | 毛農芝         | 1200          | 2020-05-15 | 2020c   | 可开具          | 2018q | 江西代昭学习中心 | 计算机应用技术 | 高級寺        | 不可申请              |                          |
| 高起本毕业生费用结算       | 10 710100181221055  | 錢志祥         | 1200          | 2020-05-15 | 2019q   | 可开具          | 2018q | 江西代昭学习中心 | 计算机应用技术 | 施設寺        | 不可申請              |                          |
| 学生网织敏费信息查询       |                     |             |               |            |         |              |       |          |         |            |                   |                          |
| 対影管理             |                     |             |               |            |         |              |       |          |         |            |                   |                          |
| 田 网络燃费管理 《       |                     |             |               |            |         |              |       |          |         |            |                   |                          |
|                  |                     |             |               |            |         |              |       |          |         |            |                   |                          |
|                  |                     |             |               |            |         |              |       |          |         |            |                   |                          |
| CD 75997680970 < |                     |             |               |            |         |              |       |          |         |            |                   |                          |
|                  |                     |             |               |            |         |              |       |          |         |            |                   |                          |
| ▲ 在线开发 〈         |                     |             |               |            |         |              |       |          |         |            |                   |                          |
| ♀ 系统监控           |                     |             |               |            |         |              |       |          |         |            |                   |                          |
| ● 系统管理 <         |                     |             |               |            |         |              |       |          |         |            |                   |                          |
| m 9589301+       |                     |             |               |            |         |              |       |          |         |            |                   |                          |

2. 该菜单上面有许多搜索条件,这已上面的学生学号为例进行查询,可以看到 学生申请电子发票的那条缴费记录,后面是审核按钮,也可以通过批量审核按钮; 关于没有申请电子发票的缴费记录,可以通过后面的按钮可以设置该条缴费记录 是否可以申请电子发票;

| 9         9         70330015134001         修業利売         202005134001         修業利売         202005134001         学用へい         202001134001         月前会         日         (************************************                                                                                                    | 9         9         70300161340001         倍数时         6         1         2         2         2         2         2         2         2         2         2         2         2         2         2         2         2         2         2         2         2         2         2         2         2         2         2         2         2         2         2         2         2         2         2         2         2         2         2         2         2         2         2         2         2         2         2         2         2         2         2         2         2         2         2         2         2         2         2         2         2         2         2         2         2         2         2         2         2         2         2         2         2         2         2         2         2         2         2         2         2         2         2         2         2         2         2         2         2         2         2         2         2         2         2         2         2         2         2         2         2         2                                                                                                    |            | 自贝    | 电子发票管理         |        |      |            |                                      |      |       |               |       |     |      | •   | =  |
|----------------------------------------------------------------------------------------------------|----------------------------------------------------------------------------------------------------|------------|-------|----------------|--------|------|------------|--------------------------------------|------|-------|---------------|-------|-----|------|-----|----|
| ・・・・・・・・・・・・・・・・・・・・・・・・・・・・・・・・・・・・                                                                                                    | V     RAPH     V     RAPH     V     RAPH     V       J     J     J     S     S                                                                                                    | 1          | 学号:   | 70930016134200 | 1 修费时  | ŋ:   | <b>*</b> ~ | ************************************ |      | 发票状态: | ~             |       |     | Q, 🚈 | R 0 | 重量 |
| L Barry         L Barry         L Barry <t< th=""><th>L L L L L L         L L L L         L L L         <thl l="" l<="" th="">         L L L</thl></th><th>_</th><th>学习中心:</th><th>_</th><th>&gt; 报考考:</th><th>¥:</th><th>∨ 层次:</th><th>~</th><th></th><th></th><th></th><th></th><th></th><th></th><th></th><th></th></t<> | L L L L L L         L L L L         L L L         L L L <thl l="" l<="" th="">         L L L</thl> | _          | 学习中心: | _              | > 报考考: | ¥:   | ∨ 层次:      | ~                                    |      |       |               |       |     |      |     |    |
| ● 季子         結抗         単振振         単振用         単振用         単振振         シスポホ         シア単次         第キャ         第キャ         第キャ         第キャ         第キャ         第キャ         第キャ         第キャ         第キャ         第ホ         第ホ<                                                                                                    | ····································                                                                                                    | <b>1</b> : | 北量审核通 | 过 🕹 导出         |        |      |            |                                      |      |       |               |       |     |      |     |    |
| 1         793300151342001         特徴表         1200         2017-12-28         2016         単純中         2016         学院本部(位金仲任田)         反面完文学         中行本         直式生産           2         793300151342001         特用菜         1200         2017-04-59         2017-0         羽开具         2016-0         学院本部(位金仲任田)         反面完文学         中行本         予約第第           3         70330015134001         計用量         1200         2017-01-17         2017-0         可开具         2016-0         実際本部(位金仲任田)         反面完文学         中行本         予加日本           4         70300015134001         計用量         1200         2017-01-17         2011/0         可用量         2016-0         実際本部(位金仲任田)         反面完文学         中行本         予加日本           4         70300015134001         計用量         1200         2016-0         第1日         2016-0         実際本部(位金仲任田)         完成市文         中行本         予加日本                                                                                                    | 1         79330015124001         外振振         1200         2017-12-26         2018         単紙中         2016         野桃草 (空金合作語)         反面直文字         中介本         直江中止           2         79330015124001         外振美         1200         2017-06-09         2017-0         可用         2016         学家本章 (空金合作語)         反面直文字         中介本         運用           3         -         79330015124001         孙振美         1200         2017-01-17         2017         7円         7円         2016         学家本章 (空金合作語)         反面直文字         中介本         運用           3         -         793300151/4001         孙振美         1200         2017-01-17         2017         7円         7円         2016         学家本章 (空金合作語)         反面直文学         中介本         予用           4         -         793300151/4001         孙振美         1200         2016-06         2014         7円         2016         学界         学家章 (空金合作語)         反面直文学         中介本         予用                                                                                                    |            | - 学号  |                | 姓名     | 敏费金额 | 懲费时间       | 做费年度                                 | 发票状态 | 入学年度  | 学习中心          | 报考专业  | 层次  | 攝作   |     |    |
| 2         795300131342001         汚病炭         1200         2017-06-99         2017-0         可共興         2016-0         可能率         所成         不可加点           3         799300131342001         汚雨炭         1000         2017-01-17         2017-0         可共興         2016-0         可能率         (公会中1任期)         反調素文学         中介本         不可動音           4         7993001312001         汚雨炭         1000         2017-0         2016-0         2016-0         2016-0         2016-0         2016-0         2016-0         2016-0         2016-0         2016-0         2016-0         2016-0         2016-0         2016-0         2016-0         2016-0         2016-0         2016-0         2016-0         2016-0         2016-0         2016-0         2016-0         2016-0         2016-0         2016-0         2016-0         2016-0         2016-0         2016-0         2016-0         2016-0         2016-0         2016-0         2016-0         2016-0         2016-0         2016-0         2016-0         2016-0         2016-0         2016-0         2016-0         2016-0         2016-0         2016-0         2016-0         2016-0         2016-0         2016-0         2016-0         2016-0         2016-0         2016-0         2016-0         2016-0 <td>2         793301131342011         指規         1200         2017 40-09         2017 和         可用具         2016 和         要除本部 (投金合作語)         反面面文字         使升本         不可面面           3         1         793301131342011         折過機         1200         2017 40         可用具         2016 40         要認本部 (投金合作語)         反面面文字         使升本         予可面面           4         1         79330113142011         折過機         1200         2016 40         可用具         2016 40         要認本部 (投金合作語)         反面文字         使升本         予可面面</td> <td>1</td> <td>7093</td> <td>00161342001</td> <td>孙古武</td> <td>1200</td> <td>2017-12-28</td> <td>2018c</td> <td>审核中</td> <td>2016q</td> <td>学院本部(校企合作E册)</td> <td>汉语言文学</td> <td>专升本</td> <td>通过审核</td> <td></td> <td></td>                                                                                                    | 2         793301131342011         指規         1200         2017 40-09         2017 和         可用具         2016 和         要除本部 (投金合作語)         反面面文字         使升本         不可面面           3         1         793301131342011         折過機         1200         2017 40         可用具         2016 40         要認本部 (投金合作語)         反面面文字         使升本         予可面面           4         1         79330113142011         折過機         1200         2016 40         可用具         2016 40         要認本部 (投金合作語)         反面文字         使升本         予可面面                                                                                                    | 1          | 7093  | 00161342001    | 孙古武    | 1200 | 2017-12-28 | 2018c                                | 审核中  | 2016q | 学院本部(校企合作E册)  | 汉语言文学 | 专升本 | 通过审核 |     |    |
| 3 □         709300151340001         労働業         1200         2017-01-17         2017-0         可开具         2016-0         学院体帯 (协会合作)通う         区面表文字         专行本         不可助用           4         709300151340001         時未来         1200         2015-0         百开具         2015-0         男家本帯 (协合合作)通う         び運文字         专行本         不可助用                                                                                                    | 3     ○     793300113142001     折曲洗     1200     20174     7074     可开具     20144     季酸非夢 (快全由作紙)     页面宽文学     每开本     予知後期       4     ○     799300113142001     折曲洗     1200     2016-00-08     2016q     可开具     2016q     季酸非夢 (快全由作紙)     页面宽文学     每斤本     予可参照                                                                                                    | 2          | 7093  | 00161342001    | 孙吉武    | 1200 | 2017-06-09 | 2017q                                | 可开具  | 2016q | 学院本部 (校企合作E班) | 汉语言文学 | 专升本 | 不可申请 |     |    |
| 4 709300161342001 砂奈光 1200 2015-09-08 2016の 可开展 2016の 愛療本筋 (炒小会作肝研) 辺语言文学 告分本 2010日                                                                                                    | 4 🗌 799300181342001 形成表 1200 2016-09-08 20164 可开員 20164 写新書 20164 英語本語 (校全会作任語) 反语意文学 報行本 不可如素                                                                                                    | 3          | 7093  | 00161342001    | 孙吉武    | 1200 | 2017-01-17 | 2017c                                | 可开具  | 2016q | 学院本部 (校企合作E班) | 汉语言文学 | 专升本 | 不可申请 |     |    |
|                                                                                                    |                                                                                                    | 4          | 7093  | 00161342001    | 孙吉武    | 1200 | 2016-09-08 | 2016q                                | 可开具  | 2016q | 学院本部 (校企合作E班) | 汉语言文学 | 专升本 | 不可申请 |     |    |
|                                                                                                    |                                                                                                    |            |       |                |        |      |            |                                      |      |       |               |       |     |      |     |    |
|                                                                                                    |                                                                                                    |            |       |                |        |      |            |                                      |      |       |               |       |     |      |     |    |

# 3. 将最后一条设置为不可申请,缴费记录状态变为"不可开具"

|       | 首页 电子发票管理         | I O     |      |             |       |      |       |              |       |     | ⇒ ≡       |
|-------|-------------------|---------|------|-------------|-------|------|-------|--------------|-------|-----|-----------|
| 0     | 学号: 7093001613420 | 01 懲務时间 | 1:   | <b>**</b> ~ | 微费年度: |      | 发票状态: | ~            |       |     | Q 重词 Q 重量 |
| ¥     | 习中心:              | > 报考专业  |      | ▼ 层次:       | ~     |      |       |              |       |     |           |
| 1 Atd |                   |         |      |             |       |      |       |              |       |     |           |
|       | <del>7</del> 号    | 姓名      | 做费全额 | 做選时间        | 做盡年度  | 发票状态 | 入学年度  | 学习中心         | 报考专业  | 层次  | 操作        |
| 1     | 709300161342001   | 孙古武     | 1200 | 2017-12-28  | 2018c | 审核中  | 2016q | 学院本部(校企合作E班) | 汉语言文学 | 专升本 | 通过审核      |
| 2     | 709300161342001   | 孙吉武     | 1200 | 2017-06-09  | 2017q | 可开具  | 2016q | 学院本部(校企合作E班) | 汉语言文学 | 专升本 | 不可申請      |
| 3     | 709300161342001   | 孙吉武     | 1200 | 2017-01-17  | 2017c | 可开具  | 2016q | 学院本部(校企合作E班) | 汉语言文学 | 专升本 | 不可申請      |
| 4     | 709300161342001   | 孙古武     | 1200 | 2016-09-08  | 2016q | 不可开具 | 2016q | 学院本部(校企合作E班) | 汉语言文学 | 专升本 | 可申請       |
|       |                   |         |      |             |       |      |       |              |       |     |           |

#### 4. 学生端的缴费记录状态将变为"不可申请"

>> ≡

| 发票尾号 | 发生时间  | 扣费金额 | 交费金额 | 应交费用 | 交费时间       | 费用代码 | 付款方式   | 实际支付金额 | 发票状态    | 操作       |
|------|-------|------|------|------|------------|------|--------|--------|---------|----------|
|      | 2018春 |      | 1200 |      | 2017-12-28 | 学费   | 一次繳一学期 |        | 申请待审批   |          |
|      | 2017秋 |      | 1200 |      | 2017-06-09 | 学费   | 一次缴一学期 | 1200   | 可申请     | [申请电子发票] |
|      | 2017春 |      | 1200 |      | 2017-01-17 | 学费   | 一次缴一学期 | 1200   | 可申请     | [申请电子发票] |
|      | 2016秋 |      | 1200 |      | 2016-09-08 | 学费   | 一次繳一学期 | 1200   | 老表单不可申请 |          |

## 5.点击审核通过或者批量审核通过,管理端缴费记录状态变为"发票开具中",学 习平台的缴费记录将变为"财务审批通过"

| 9       9       9       9       9       9       9       9       9       9       9       9       9       9       9       9       9       9       9       9       9       9       9       9       9       9       9       9       9       9       9       9       9       9       9       9       9       9       9       9       9       9       9       9       9       9       9       9       9       9       9       9       9       9       9       9       9       9       9       9       9       9       9       9       9       9       9       9       9       9       9       9       9       9       9       9       9       9       9       9       9       9       9       9       9       9       9       9       9       9       9       9       9       9       9       9       9       9       9       9       9       9       9       9       9       9       9       9       9       9       9       9       9       9       9       9       9       9       9                                                                                                          |    | 首页     | 电子发票管理(         | 0        |                            |          |       |             |        |          |           |            |              |           |            |               | ₩          | ≡  |
|----------------------------------------------------------------------------------------------------|----|--------|-----------------|----------|----------------------------|----------|-------|-------------|--------|----------|-----------|------------|--------------|-----------|------------|---------------|------------|----|
| V       V       Ref       V       Ref       Ref       Ref <thref< th="">       Ref       Ref&lt;</thref<>                                                                                                    | D  | 学号:    | 709300161342001 | 物農       | 时间: 🔡                      | ~        | (教養年度 | t:          |        | 发票状态:    |           | ~          |              |           | Q          | 查询            | <b>2</b> ≡ | Ē  |
| Image: Second Second Secon |    | 学习中心:  |                 | ~ 报考     | *业: 🗸                      | 层次:      | ~     | ·           |        |          |           |            |              |           |            |               |            |    |
| I     P     Ka     Ka <t< th=""><th>£</th><th>批量审核通道</th><th>d <b>土</b> 寻出</th><th></th><th></th><th></th><th></th><th></th><th></th><th></th><th></th><th></th><th></th><th></th><th></th><th></th><th></th><th></th></t<>                                                                                                    | £  | 批量审核通道 | d <b>土</b> 寻出   |          |                            |          |       |             |        |          |           |            |              |           |            |               |            |    |
| 1     0     962     104     124-24     104     127-24     104     127-24     104     127-24     101-4     127-24     101-4     127-24     101-4     127-24     101-4     127-24     101-4     127-24     101-4     127-24     101-4     127-24     101-4     127-24     101-4     127-24     101-4     127-24     101-4     127-24     101-4     127-24     101-4     127-24     101-4     127-24     101-4     127-24     101-4     127-24     101-4     127-24     101-4     127-24     101-4     127-24     101-4     127-24     101-4     101-4     101-4     101-4     101-4     101-4     101-4     101-4     101-4     101-4     101-4     101-4     101-4     101-4     101-4     101-4     101-4     101-4     101-4     101-4     101-4     101-4     101-4     101-4     101-4     101-4     101-4     101-4     101-4     101-4     101-4     101-4     101-4     101-4     101-4     101-4     101-4     101-4     101-4     101-4     101-4     101-4     101-4     101-4     101-4     101-4     101-4     101-4     101-4     101-4     101-4     101-4     101-4     101-4     101-4     101-4 <th></th> <th>第4</th> <th></th> <th>姓名</th> <th>- 敬貴全額 - 敬讃</th> <th>费时间</th> <th>敗費年度</th> <th>发票状态</th> <th>入学年</th> <th>度</th> <th>学习中心</th> <th>报考专业</th> <th></th> <th>层次</th> <th>操作</th> <th></th> <th></th> <th></th>                                                                                                    |    | 第4     |                 | 姓名       | - 敬貴全額 - 敬讃                | 费时间      | 敗費年度  | 发票状态        | 入学年    | 度        | 学习中心      | 报考专业       |              | 层次        | 操作         |               |            |    |
| 2       0       99300013142001       948.40       1200       2174.0°       974.0°       974.0°       974.0°       974.0°       974.0°       974.0°       974.0°       974.0°       974.0°       974.0°       974.0°       974.0°       974.0°       974.0°       974.0°       974.0°       974.0°       974.0°       974.0°       974.0°       974.0°       974.0°       974.0°       974.0°       974.0°       974.0°       974.0°       974.0°       974.0°       974.0°       974.0°       974.0°       974.0°       974.0°       974.0°       974.0°       974.0°       974.0°       974.0°       974.0°       974.0°       974.0°       974.0°       974.0°       974.0°       974.0°       974.0°       974.0°       974.0°       974.0°       974.0°       974.0°       974.0°       974.0°       974.0°       974.0°       974.0°       974.0°       974.0°       974.0°       974.0°       974.0°       974.0°       974.0°       974.0°       974.0°       974.0°       974.0°       974.0°       974.0°       974.0°       974.0°       974.0°       974.0°       974.0°       974.0°       974.0°       974.0°       974.0°       974.0°       974.0°       974.0°       974.0°       974.0°       974.0°       974.0°                                                                                                    | 1  | 70930  | 00161342001     | 孙吉武      | 1200 201                   | 17-12-28 | 2018c | 发票开具中       | 2016q  |          | 学院本部 (校企合 | 作E班) 汉语言文  | 学            | 专升本       |            |               |            |    |
| 1       1       2       2       2       2       2       2       2       2       2       2       2       2       2       2       2       2       2       2       2       2       2       2       2       2       2       2       2       2       2       2       2       2       2       2       2       2       2       2       2       2       2       2       2       2       2       2       2       2       2       2       2       2       2       2       2       2       2       2       2       2       2       2       2       2       2       2       2       2       2       2       2       2       2       2       2       2       2       2       2       2       2       2       2       2       2       2       2       2       2       2       2       2       2       2       2       2       2       2       2       2       2       2       2       2       2       2       2       2       2       2       2       2       2       2 <th2< th=""> <th2< th=""> <th2< th=""></th2<></th2<></th2<>                                                                                                    | 2  | 70930  | 00161342001     | 孙吉武      | 1200 201                   | 17-05-09 | 2017q | 可开具         | 2016q  |          | 学院本部 (校企合 | 作E班) 汉语言文  | 学            | 专升本       | 不可申请       |               |            |    |
| 4       □       Paparone 13.342001       所由次       1200       2016       不可共用       2016       可提用       可提用       可提用       可提用       可提用       可提用       可提用       可提用       可用       「「日田<         *       *       *       *       *       *       *       *       *       *       *       *       *       *       *       *       *       *       *       *       *       *       *       *       *       *       *       *       *       *       *       *       *       *       *       *       *       *       *       *       *       *       *       *       *       *       *       *       *       *       *       *       *       *       *       *       *       *       *       *       *       *       *       *       *       *       *       *       *       *       *       *       *       *       *       *       *       *       *       *       *       *       *       *       *       *       *       *       *       *       *       *       *       *       *       *       * </td <td>3</td> <td>70930</td> <td>00161342001</td> <td>孙吉武</td> <td>1200 201</td> <td>17-01-17</td> <td>2017c</td> <td>可开具</td> <td>2016q</td> <td></td> <td>学院本部 (校企合</td> <td>作E班) 汉语言文</td> <td>*</td> <td>专升本</td> <td>不可申請</td> <td></td> <td></td> <td></td>                                                                                                    | 3  | 70930  | 00161342001     | 孙吉武      | 1200 201                   | 17-01-17 | 2017c | 可开具         | 2016q  |          | 学院本部 (校企合 | 作E班) 汉语言文  | *            | 专升本       | 不可申請       |               |            |    |
| <th< td=""><td>4</td><td>70930</td><td>00161342001</td><td>孙吉武</td><td>1200 201</td><td>16-09-08</td><td>2016q</td><td>不可开具</td><td>2016q</td><td></td><td>学院本部 (校企合</td><td>作E班) 汉语言文</td><td>*</td><td>专升本</td><td>可申请</td><td></td><td></td><td></td></th<>                                                                                                    | 4  | 70930  | 00161342001     | 孙吉武      | 1200 201                   | 16-09-08 | 2016q | 不可开具        | 2016q  |          | 学院本部 (校企合 | 作E班) 汉语言文  | *            | 专升本       | 可申请        |               |            |    |
| → L Baction         State         State                                                                                                    | 44 | 首页     | 教券査询 0          |          |                            |          |       |             |        |          |           |            |              |           |            |               | Þ          |    |
| 2         2         99001015140001         1010400         2000011220154.         EFR         2018         2018         5884         6.0881         6.0881         6.0881         6.0881         6.0881         6.0881         6.0881         6.0881         6.0881         6.0881         6.0881         6.0881         6.0881         6.0881         6.0881         6.0881         6.0881         6.0881         6.0881         6.0881         6.0881         6.0881         6.0881         6.0881         6.0881         6.0881         6.0881         6.0881         6.0881         6.0881         6.0881         6.0881         6.0881         6.0881         6.0881         6.0881         6.0881         6.0881         6.0881         6.0881         6.0881         6.0881         6.0881         6.0881         6.0881         6.0881         6.0881         6.0881         6.0881         6.0881         6.0881         6.0881         6.0881         6.0881         6.0881         6.0881         6.0881         6.0881         6.0881         6.0881         6.0881         6.0881         6.0881         6.0881         6.0881         6.0881         6.0881         6.0881         6.0881         6.0881         6.0881         6.0881         6.0881         6.0881         6.0881         6.0881 <th>1</th> <th>人物曲信由</th> <th></th> <th></th> <th></th> <th></th> <th></th> <th></th> <th></th> <th></th> <th></th> <th></th> <th></th> <th></th> <th></th> <th></th> <th></th> <th></th>                                                                                                    | 1  | 人物曲信由  |                 |          |                            |          |       |             |        |          |           |            |              |           |            |               |            |    |
| 1     1     1     10300161542001     1610408     709001613420012017228154.     KTW B     2016F     1200     2017-12-28     学展     -///8-78     ////128                                                                                                    |    |        |                 | 10 47 B  | 江前市                        | ****     |       | 40.46-0+191 | 102045 | *245     | 0.00      | +==+#1     | 10 IB40 27   | 40000     | CE2440     | 10.000        | 4          |    |
| 1 1 1 100.2011 100.2011 101.0010 101.00101 101.0010101 101.00101 101.0010101 101.00101 101.00101001 100000000                          |    | 79     | 00161242001     | 原約15     | 70020016124200120171220164 | 父親方式     | 发展电号  | 2019年       | 机物面积   | 50.893回来 | 社会と数月日    | 5089931HJ  | 392/1917-019 | 12.603.01 | 94月132月7回期 | 22 22 2       | 100        | Л  |
| 2 709300161342001 16103408 70930016134200120170609185 補下微量 2017秒 1200 2017-06-09 学書 一次微一学期 1200 百由速                                                                                                    | 2  | 7093   | 00161342001     | 16103408 | 70930016134200120171228134 | 新工作の     |       | 201784      |        | 1200     |           | 2017-06-09 | -7-85<br>学曲  |           | 1200       | 2094<br>Tithi | e sultit   | ~  |
|                                                                                                    | 3  | 7093   | 00161342001     | 16103408 | 70930016134200120170117155 | 经下偿费     |       | 2017春       |        | 1200     |           | 2017-01-17 | 学題           | -次谢-学期    | 1200       | नक            | 8          |    |
|                                                                                                    | 4  | 7093   | 00161342001     | 16103408 | 00930016142000320160908115 | 线下燃费     |       | 2016ŧk      |        | 1200     |           | 2016-09-08 | 学書           | 一次缴一举期    | 1200       | \$.7.5        | "<br>第不可能  | 申语 |

6.等待博思系统开具发票,一般是一张的话进过测试是 10 分钟左右,批量的话 应该较慢,请耐心等候,开票成功后,管理端会显示"可查看",后面有查看发 票的按钮,学生端状态会显示为"电子发票开具成功"。

| ◀ 首页 电子发票管理          | 0      |      |            |         |      |       |               |       |     |       | ₩ = |
|----------------------|--------|------|------------|---------|------|-------|---------------|-------|-----|-------|-----|
| ① 学员: 70930016134200 | 1 敬農时间 | :    | <b>*</b> ~ | ① 敬貴年度: |      | 发展状态: | ~             |       |     | Q, 查询 | 0   |
| 学习中心:                | > 报考专业 |      | ✔ 層次:      | ~       |      |       |               |       |     |       |     |
| ▲ 机最等时间式 ▲ 导出        |        |      |            |         |      |       |               |       |     |       |     |
| □ 学号                 | 姓名     | 嫩壽金額 | 厳裁时间       | 懲费年度    | 发票状态 | 入学年度  | 学习中心          | 报考专业  | 层次  | 攝作    |     |
| 1 🗌 709300161342001  | 孙吉武    | 1200 | 2017-12-28 | 2018c   | 可查看  | 2016q | 学院本部 (校企合作E班) | 汉语言文学 | 专升本 | 查看发票  |     |
| 2 🗌 709300161342001  | 孙吉武    | 1200 | 2017-06-09 | 2017q   | 可开具  | 2016q | 学院本部 (校企合作E班) | 汉语言文学 | 专升本 | 不可申请  |     |
| 3 🗌 709300161342001  | 孙吉武    | 1200 | 2017-01-17 | 2017c   | 可开具  | 2016q | 学院本部 (校企合作E班) | 汉语言文学 | 专升本 | 不可申请  |     |
| 4 🗌 709300161342001  | 孙吉武    | 1200 | 2016-09-08 | 2016q   | 不可开具 | 2016q | 学院本部 (校企合作E班) | 汉语言文学 | 专升本 | 可由請   |     |
|                      |        |      |            |         |      |       |               |       |     |       |     |
|                      |        |      |            |         |      |       |               |       |     |       |     |

|                                  | 首页 | · 微表查询 O |                            |      |             |       |      |      |      |            |      |        |        |          | ₩    | =     |
|----------------------------------|----|----------|----------------------------|------|-------------|-------|------|------|------|------------|------|--------|--------|----------|------|-------|
| 个人愿意负意                           |    |          |                            |      |             |       |      |      |      |            |      |        |        |          |      |       |
|                                  |    | 报名号      | 订单号                        | 交费方式 | 发展尾号        | 发生时间  | 扣费金额 | 交费金额 | 应交费用 | 交費时间       | 费用代码 | 付款方式   | 实际支付金额 | 发展状态     | 操作   |       |
| 1                                |    | 16103408 | 70930016134200120171228154 | 线下燃费 | 8ab2822a722 | 2018春 |      | 1200 |      | 2017-12-28 | 学费   | 一次缴一学期 |        | 电子发震开具成功 | [重新审 | (清发票) |
| 2                                |    | 16103408 | 70930016134200120170609185 | 线下敏震 |             | 2017秋 |      | 1200 |      | 2017-06-09 | 学商   | 一次缴一学期 | 1200   | 可申请      | [申请电 | 子发票]  |
| 3                                |    | 16103408 | 70930016134200120170117155 | 线下缴费 |             | 2017春 |      | 1200 |      | 2017-01-17 | 学费   | 一次缴一学期 | 1200   | 可申请      | [申请电 | 子发票]  |
| 4                                |    | 16103408 | 00930016142000320160908115 | 线下微震 |             | 2016秋 |      | 1200 |      | 2016-09-08 | 学费   | 一次撤一学期 | 1200   | 老表单不可申请  |      |       |
|                                  |    |          |                            |      |             |       |      |      |      |            |      |        |        |          |      |       |
| 7. 学生将会在邮箱内看到已开具的电子发票信息,并有附件提供下载 |    |          |                            |      |             |       |      |      |      |            |      |        |        |          |      |       |

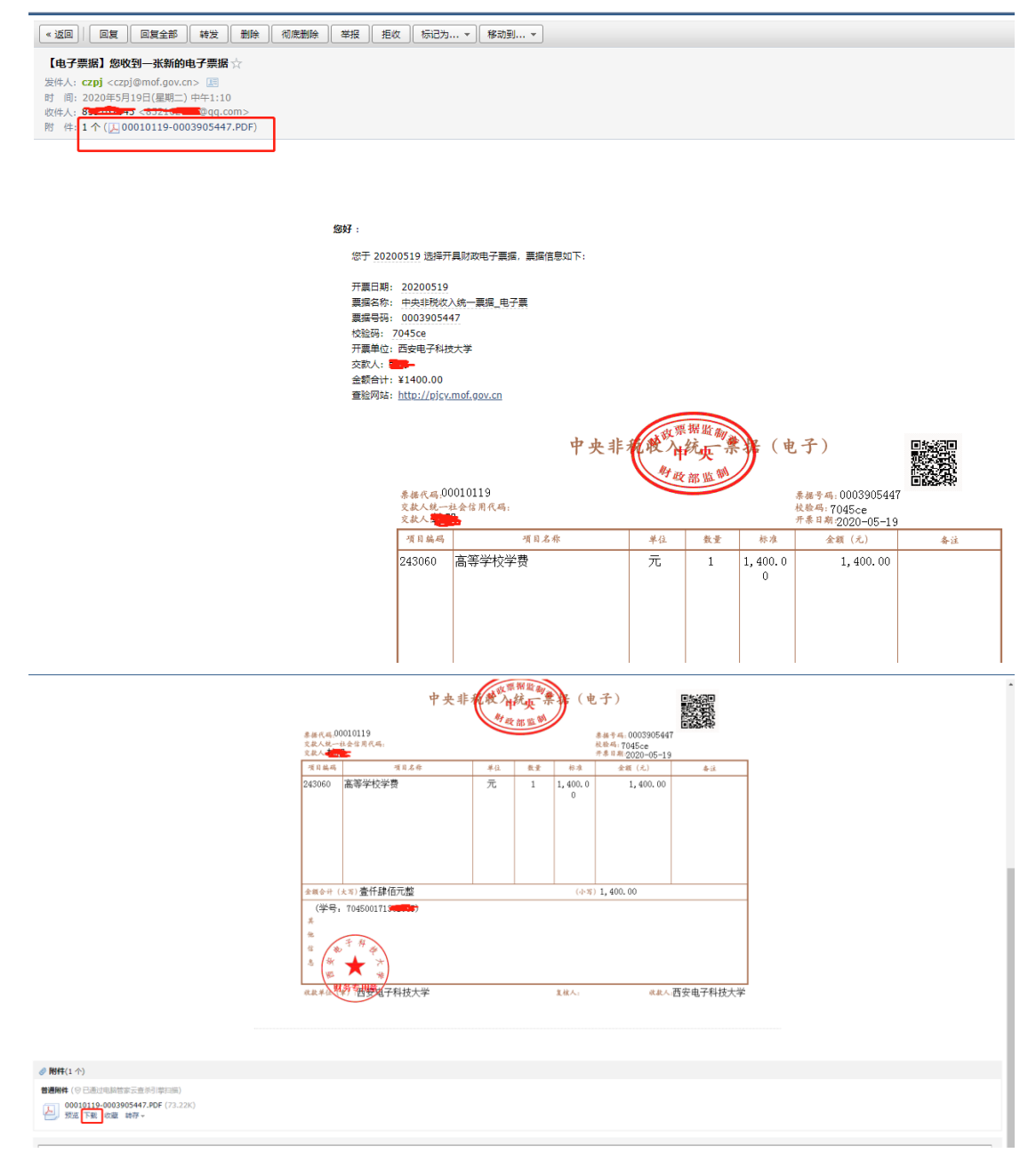

8.在管理点击查看发票,会跳转到博思电子发票展示页面,左上角会有操作按钮, 点开后第一个发送通知功能,若学生未收到电子发票或者邮箱点错,可以通过这 个功能重新向邮箱发送改电子发票;第二个为另存为功能,可以保存电子发票到 本地电脑,未收到电子发票的可以通过这种私信的方式发送给学生

票据详情 操作 中央非利 (电子) 计统正 好政部监 素操作码,00010119 泰禄寺씨: 0003905449 校验碼: 80ea2b 开拿目期:2020-05-19 交款人統一社会信用代码: 交款人:孙吉武 项目编码 项目名称 莱坞 삼 중 标准 全額 (元) 告注 243060 高等学校学费 元 1,200.0 1,200.00 1 0 金額승升 (大写) 壹仟贰佰元整 (수쪽) 1,200.00 (学号: 709300161342001) # 他 信 æ 惠 ₩ art. 包装在子科技大学 财务 收款单位 复核人: \*\*\*人:西安电子科技大学 票据信息 开票日期 2020-05-19 票据代码 00010119 票据号码 0003905449 80ea2b 校验码 开票单位 西安电子科技大学 交款人 孙吉武 1200 金额合计

← → C ③ 不安全 | 202.117.115.120:8090/colleges-proxy/industryMain.do?method=displayH5&ciph

Copyright © 2008-2018 福建博思软件股份有限公司 All Rights Reserved 闽ICP备05019865号

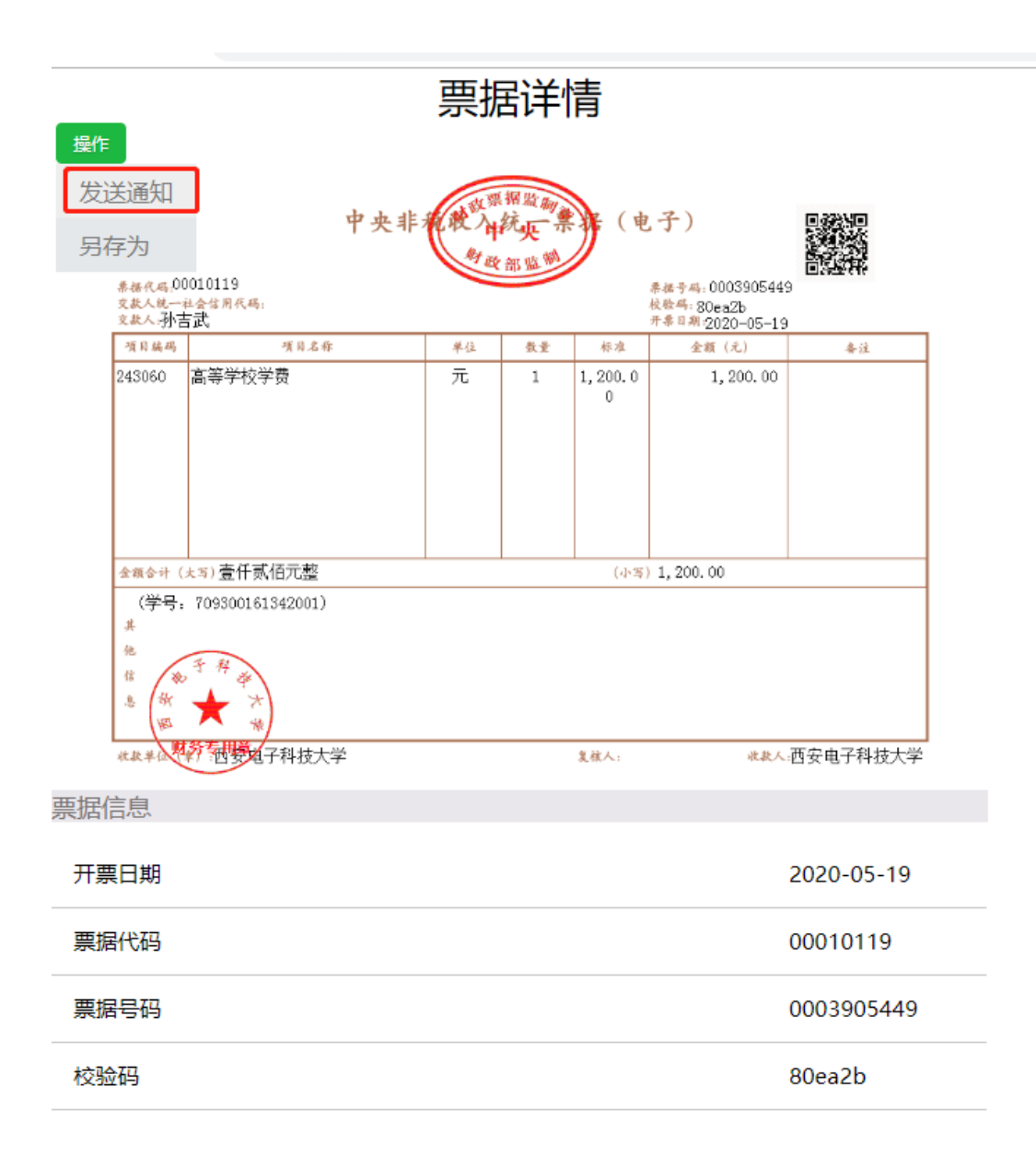

| ▲編合計 (大写)壹仟贰佰元整<br>(学号: 709300161342001)<br>其                                                                        |                   | (하폭) | 1, 200. 00 |      |            |
|----------------------------------------------------------------------------------------------------|-------------------|------|------------|------|------------|
| 他<br>信<br>急<br>做<br>★<br>本<br>本<br>米<br>米<br>本<br>米<br>米<br>米<br>米<br>米<br>米<br>米<br>米<br>米<br>米<br>米<br>米<br>米<br>米 |                   | 见核人: |            | 收款人; | 西安电子科技大学   |
| 信息<br>廣日期 (在2) (在2) (在2) (在2) (在2) (在2) (在2) (在2)                                                                    | 47.6 <del>6</del> |      |            |      | 2020-05-19 |
| <u></u><br>据代码                                                                                                    | 、此相               |      |            |      | 00010119   |
| 据号码                                                                                                    | 友送                |      |            |      | 0003905449 |
| 验码                                                                                                    |                   |      |            |      | 80ea2b     |
| 票单位                                                                                                    |                   |      |            |      | 西安电子科技力    |
| 款人                                                                                                    |                   |      |            |      | 孙吉武        |
| 额合计                                                                                                    |                   |      |            |      | 1200       |